ログイン

メールアドレスと、パスワードを入力して、ログイン

アカウントがない方は、「新しい出店者アカウント制作」 を押す。

## Guild

https://guilds.ltd/shop/auth/login

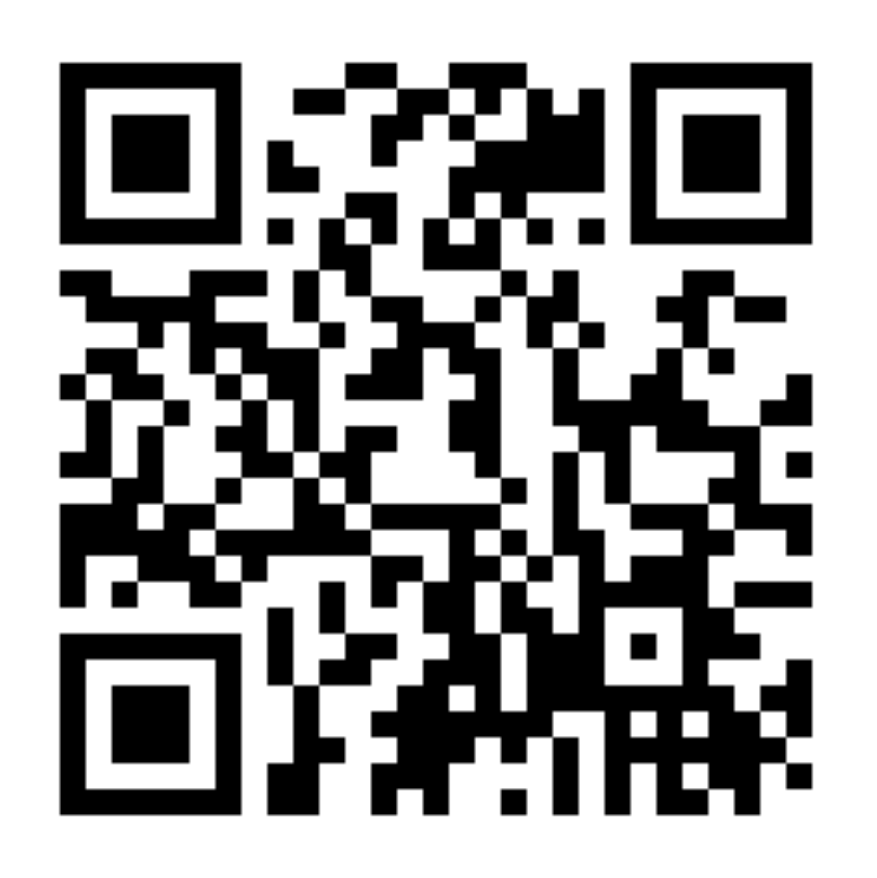

### Guild

### 出店者ログイン

N Eメール

▲ パスワード

] パスワードを表示

パスワードをお忘れの方

ログイン

新しい出店者ですか?

新しい出店者アカウント作成

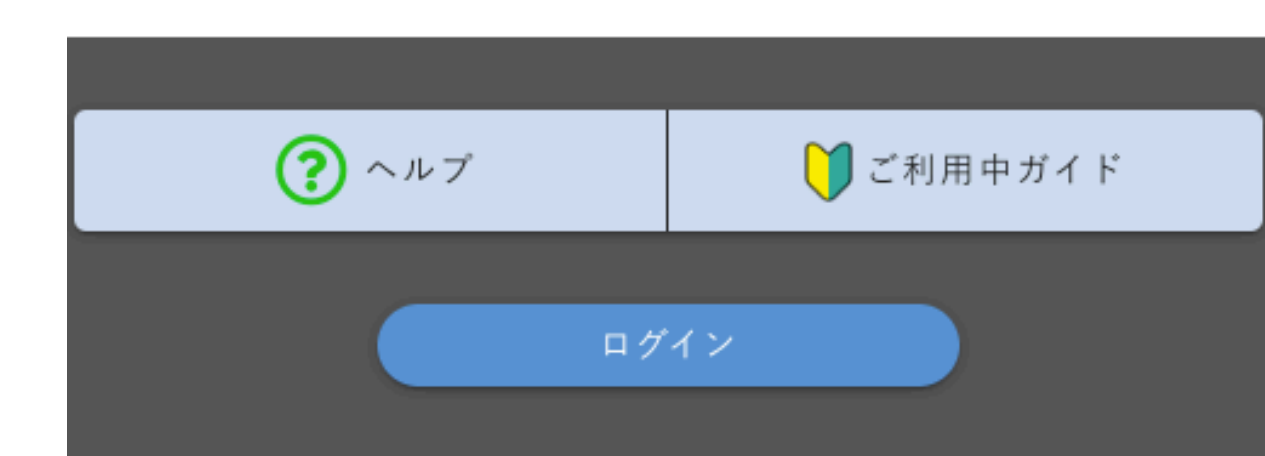

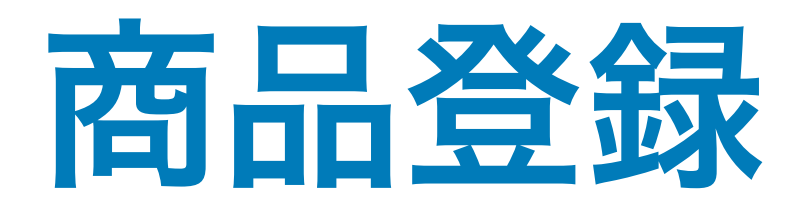

ログインすると、販売履歴の画面になります。
右上のハンバーガーメニューをタップして、

| Guild  | $\equiv$ |
|--------|----------|
| 販売履歴一覧 |          |

販売履歴は以上です

②「新しい商品の登録」をクリック

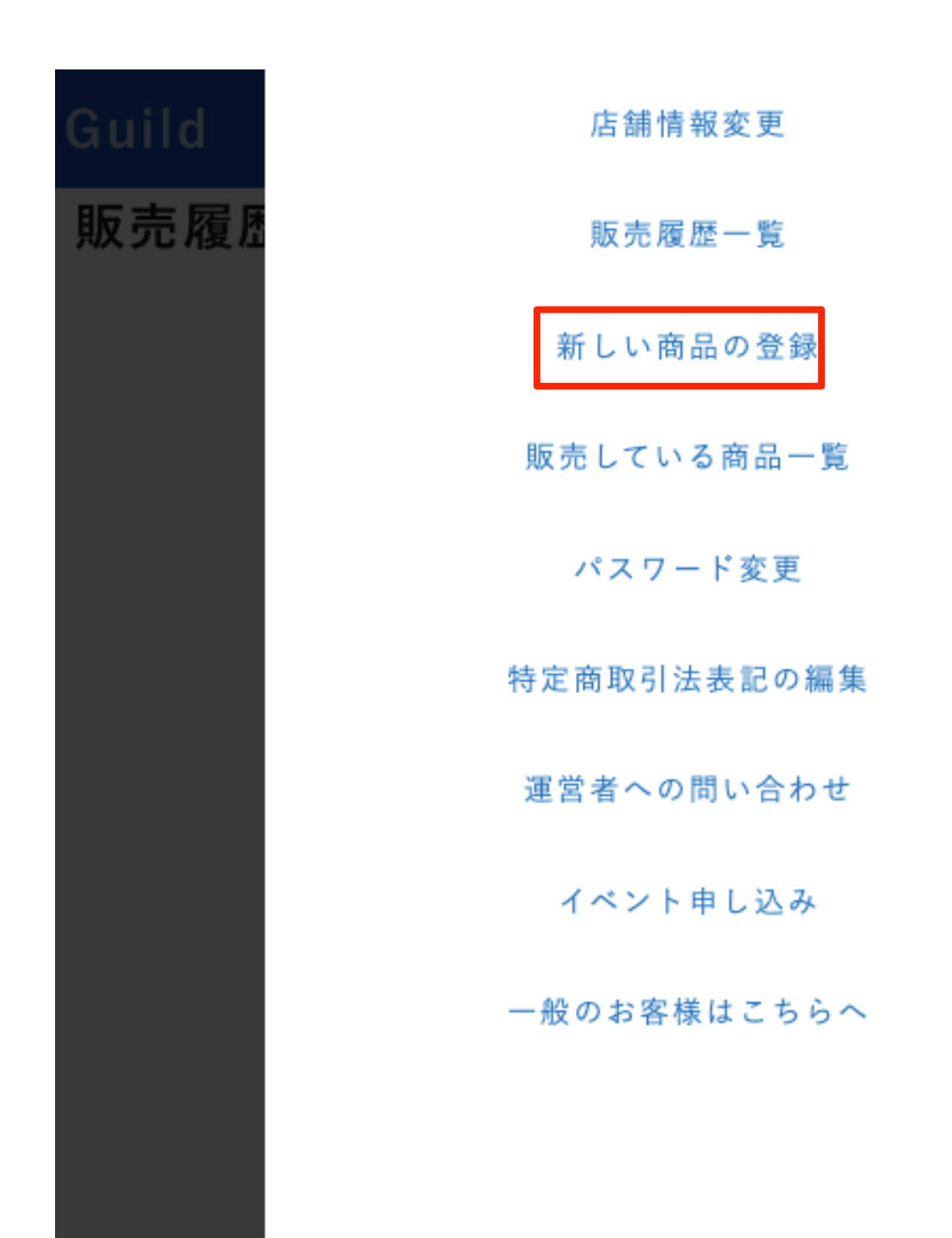

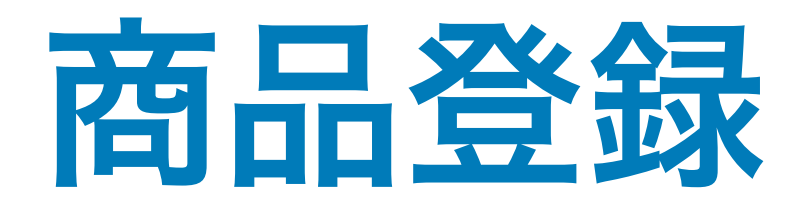

商品の写真や、説明などを記入の上、出品します。 写真も必須ですので、あらかじめ写真を撮影してから商品の ご登録を進められるとスムーズです。

※送料別に設定された場合は、購入者さんに着払いになる旨 をご連絡いただくか、協議の上で送料を支払っていただくよ うご連絡ください。

| Guild            |         |          | Ξ        |
|------------------|---------|----------|----------|
| 商品登録             |         |          |          |
| NO MAGE          | NO MADE | NO IMAGE | NO IMADE |
| € 商品名            |         |          |          |
| 商品説明             |         |          |          |
|                  |         |          |          |
| カテゴリ             |         | ~        |          |
| 配送可否             |         |          | ◎ 可 〇 :  |
| 配送方法 🗸           |         |          |          |
| 都道府県選択 🔪         | ·       |          |          |
| ① 配送の目           | 安(日数)   |          |          |
| 送料               |         | ○ 送料     | 込み 🔿 送料  |
| ● 在庫数            |         |          |          |
| ¥ 販売価格           | 7       |          |          |
| 送料込みの場合<br>ください。 | は、販売価格に | こ送料を含めた  | :金額を入力し  |
| ガチャ              |         | С        | )有効 💿 無  |
|                  |         |          |          |

# ガチャ機能

#### ◆ポイント

- ・当選がある旨を告知し、見込み顧客を誘引
- ・サンプル(試供品)を提供し、顧客リスト獲得
- ・当たりすぎやハズレすぎを防止できる。

商品ページ末尾に、ガチャの項目があります。 購入者さんに対して、一定の割合で商品を当てる(プレ ゼント)させることのできる機能です。 確率や、1日の上限の当選者数を決めることができま す。

消耗品や、定期購入などのリピート率の高い商品などで 有効です。

また、お試し商品(サンプルや試供品)として登録して おくことで、顧客リストを獲得することも可能です。

※ガチャ機能を使う場合は、特定のイベント種別であることが必要で す。ご利用されたい場合は弊社にお問い合わせください。

お問い合わせ先 ブルーアイズ株式会社 <u>info@blue-eyes.co.jp</u>

| Gulia             |                                 |
|-------------------|---------------------------------|
| 配送方法 🗸            |                                 |
| 都道府県選択 🗸          |                                 |
| ① 配送の目録           | 安(日数)                           |
| 送料                | ○ 送料込み ○ 送料別                    |
| € 在庫数             |                                 |
| ¥ 販売価格            |                                 |
| 送料込みの場合は<br>ください。 | 、販売価格に送料を含めた金額を入力し <sup>、</sup> |
| ガチャ               | ◎ 有効 ○ 無刻                       |
| い 当選確率(           | 0.01%~100%まで                    |
| ♀ 1日の当選           | 上限                              |
|                   |                                 |

山山 9 る